Инструкция для подключения устройств ТМ Master (видеорегистраторы и IP-камеры) к сервису IP EYE.

Основные плюсы использования сервиса IP EYE:

- 1) Бесплатный, альтернативный доступ к устройству с ПК и смартфона
- 2) Хранение (дублирование) архива в удаленном месте. Платная опция.

Сервис предоставляет бесплатное подключение к видеорегистратору или камере, используя свои серверы и приложения. Тем самым – дублируется основной облачный сервис.

Хранение архива на сервере IP EYE предоставляется на платной основе. С действующими тарифами можно ознакомиться по ссылке <u>https://www.ipeye.ru/tarify</u>

Настройка работы сервиса.

 Настройку следует производить с ПК из одной локальной сети с подключаемым к сервису устройством. Создание учетной записи на сайте IP EYE
 https://www.ipovo.ru/ipovo.sorvise/index.php#registerform

| https://www.ipeye.ru/ipeye_                                                 | service/index.php#registerrorm   | <u>-</u> |    |   |   |   |
|-----------------------------------------------------------------------------|----------------------------------|----------|----|---|---|---|
| IPEYE панель управления х +                                                 |                                  |          |    | - | 0 | × |
| $\leftarrow$ $\rightarrow$ $C$ $\textcircled{b}$ https://www.ipeye.ru/ipeye | e_service/index.php#registerform | 0 6      | €= | œ | 2 |   |
|                                                                             | <b>ВИДЕТЬ ВСЕ</b>                |          |    |   |   |   |
|                                                                             | Введите данные для регистрации.  |          |    |   |   |   |
| 4                                                                           | ipeye-mmv@yandex.ru              |          |    |   |   |   |
| •                                                                           |                                  |          |    |   |   |   |
| •                                                                           |                                  |          |    |   |   |   |
|                                                                             | ipeye-mmv@yandex.ru              |          |    |   |   |   |
|                                                                             |                                  |          |    |   |   |   |
|                                                                             |                                  |          |    |   |   |   |
|                                                                             |                                  |          |    |   |   |   |
|                                                                             |                                  |          |    |   |   |   |
|                                                                             |                                  |          |    |   |   |   |
|                                                                             |                                  |          |    |   |   |   |
|                                                                             |                                  |          |    |   |   |   |
|                                                                             |                                  |          |    |   |   |   |
|                                                                             |                                  |          |    |   |   |   |

После создания учетной записи и входа в личный кабинет доступно добавление новых устройств. Для этого переходим к настройке самих устройств.

2) Включение в устройстве сервиса IP EYE:

Войти в настройки устройства через WEB-интерфейс. В случае с регистратором – доступно из интерфейса пользователя. Но для более быстрой и удобной настройки рекомендуем использовать именно WEB-интерфейс.

Предварительная настройка любого устройства (видеорегистратор или IP-камера): Устройство должно быть выведено в Интернет. Проверка данного пункта – статус «онлайн» в настройках облачного сервиса Bitvision самого устройства. Необходимо установить для устройства статический IP адрес в локальной сети. На момент написания инструкции поддерживается только передача видео в формате H.264. Необходимо установить формат сжатия H.264 для всех потоков на устройстве, которые Вы планируете выводить в онлайн через сервис IP EYE. Первый поток можно оставить H.265, а второй перевести в H.264. Это позволит и дальше вести локально запись без уменьшения глубины архива (длительности хранения архива на самом устройстве), а для онлайн доступа иметь возможность просмотра и записи второго потока. Здесь необходимо выбрать приоритет между более продолжительным хранением архива на самом устройстве или доступом к максимальному качеству просмотра и записи, используя сервис IP EYE. Так же следует учитывать возможности исходящего интернет канал. Первый поток требует 3-6МБит/с в случае с 2-5Мп камерами. Второй поток – около 1МБит/с. И так для каждого устройства.

|              | 🤌 Облако                      | ×    IPEYE                        | $\times   +$         |            |                        |         | -            | 0     | ×   |
|--------------|-------------------------------|-----------------------------------|----------------------|------------|------------------------|---------|--------------|-------|-----|
| $\leftarrow$ | ightarrow C $ ightarrow$ Het  | безопасно   10.0.0.174/frame.ht   | ml?rand=163541932405 | 4          |                        | P to    | € @          |       |     |
|              | XVR                           | Просмотр А                        | рхив Ка              | ртина Конс | фигурация 🕕            | admin 🥐 | Помогите     | 🞦 Вы  | йти |
| ø            | Локальная конфигурация        | Хранение Облако                   |                      |            |                        |         |              |       |     |
| Ø            | локальная конфигурация канал  | Облако                            |                      |            |                        |         |              |       |     |
| ۵            | Хранилище                     | Включить<br>Google                | Привязка             |            |                        |         |              |       |     |
|              | Запись<br>Устройство хранения | Адрес сайта<br>код авторизации    |                      |            |                        |         |              |       |     |
| Ţ            | Система                       | Тест                              |                      |            |                        |         |              |       |     |
| 0            | Обслуживание                  | Папка для загрузки                | event_picture        |            |                        |         |              |       |     |
|              |                               | Имя пользователя                  | Емкость<br>0.00MB    |            | Использовано<br>0.00MB |         |              |       |     |
|              |                               | IPEYE                             |                      |            |                        |         |              |       |     |
|              | 1                             | Включить<br>канал<br>IPEYE клиент | CH01                 | ~          |                        |         | мечание      |       |     |
|              |                               | IPEYE поддерживает только кодир   | овку Н264            | -          |                        | 3       | анение выпол | нено! |     |
|              | 2                             | Сохранить                         |                      |            |                        |         |              |       |     |

Далее войти в меню: Конфигурация/Хранилище/Устройство хранения

Установить галочку для сервиса IP EYE (1), нажать «Сохранить» (2). Отобразится сообщение об

успешной смене настроек (3). Сделать для каждого канала, который требуется вывести в сервис IP EYE. Перезагрузите устройство.

После перезагрузки устройства повторно зайдите в этот же пункт меню и скопируйте адрес из строки «IP EYE клиент» (4).

Копируем из строки «IP EYE клиент» адрес устройства (4) и открываем его в новой вкладке.
 В рассмотренном примере используется видеорегистратор на 6 каналов, для всех 6 каналов включен сервис IP EYE по примеру выше.

| $\rightarrow$       |                                        | ебезопасно   10.0.0.174:8282                                                                                                    |                                                    | 1                            | P       | aa to                    | £≡                                   | œ              |  |
|---------------------|----------------------------------------|----------------------------------------------------------------------------------------------------|----------------------------------------------------|------------------------------|---------|--------------------------|--------------------------------------|----------------|--|
|                     |                                        | Add NVR                                                                                                    | to the Cloud                                       |                              |         |                          |                                      |                |  |
| Cloud               | d Login                                |                                                                                                    | Cloud Password                                     |                              |         |                          |                                      |                |  |
| ipeye-mmv@yandex.ru |                                        |                                                                                                    | ••••••                                             |                              |         |                          |                                      |                |  |
| If you o            | do not have a username                 | and password, you must register at: http://ipeye.ru                                                                                                    |                                                    |                              |         |                          |                                      |                |  |
| NVR I               | Login                                  |                                                                                                    | NVR Password                                       |                              |         |                          |                                      |                |  |
| adm                 | nin                                    |                                                                                                    |                                                    |                              |         |                          |                                      |                |  |
|                     |                                        |                                                                                                    |                                                    |                              |         |                          |                                      |                |  |
| #                   | Real Chanel                            | Cloud Chanel                                                                                                    |                                                    | Cloud Status                 | Act     | ion                      |                                      |                |  |
| 1                   | 00<br>01                               | Main: c3ed5b37-ccf2-4709-b91e-5b1c7fa6977<br>Second: c3ed5b37-ccf2-4709-b91e-5b1c7fa69                                                                                                    | d/00<br>77d/01                                     | Wait                         | Success |                          |                                      |                |  |
| 2                   | 40                                     | Main: c3ed5b37-ccf2-4709-b91e-5b1c7fa6977                                                                                                    | d/40                                               |                              |         | _                        |                                      |                |  |
| 2                   | 41                                     | Second: c3ed5b37-ccf2-4709-b91e-5b1c7fa69                                                                                                    | 77d/41                                             | Wait                         |         | Add                      | to Clo                               | ud             |  |
| 3                   | 41<br>50<br>51                         | Second: c3ed5b37-ccf2-4709-b91e-5b1c7fa69<br>Main: c3ed5b37-ccf2-4709-b91e-5b1c7fa6977<br>Second: c3ed5b37-ccf2-4709-b91e-5b1c7fa69                                                                                                    | d/50<br>77d/41                                     | Wait<br>Wait                 |         | Add<br>Add               | to Clo<br>to Clo                     | ud             |  |
| 3                   | 41<br>50<br>51<br>30<br>31             | Second: c3ed5b37-ccf2-4709-b91e-5b1c7fa69           Main: c3ed5b37-ccf2-4709-b91e-5b1c7fa6977           Second: c3ed5b37-ccf2-4709-b91e-5b1c7fa6977           Main: c3ed5b37-ccf2-4709-b91e-5b1c7fa6977           Second: c3ed5b37-ccf2-4709-b91e-5b1c7fa6977           Second: c3ed5b37-ccf2-4709-b91e-5b1c7fa6977                                                                                                    | d/50<br>77d/41<br>d/50<br>77d/51<br>d/30<br>77d/31 | Wait<br>Wait<br>Wait         |         | Add<br>Add<br>Add        | to Clo<br>to Clo<br>to Clo           | ud<br>ud       |  |
| 3<br>4<br>5         | 41<br>50<br>51<br>30<br>31<br>20<br>21 | Second: c3ed5b37-ccf2-4709-b91e-5b1c7fa697           Main: c3ed5b37-ccf2-4709-b91e-5b1c7fa6977           Second: c3ed5b37-ccf2-4709-b91e-5b1c7fa6977           Second: c3ed5b37-ccf2-4709-b91e-5b1c7fa6977           Second: c3ed5b37-ccf2-4709-b91e-5b1c7fa6977           Second: c3ed5b37-ccf2-4709-b91e-5b1c7fa6977           Second: c3ed5b37-ccf2-4709-b91e-5b1c7fa6977           Second: c3ed5b37-ccf2-4709-b91e-5b1c7fa6977           Second: c3ed5b37-ccf2-4709-b91e-5b1c7fa6977           Second: c3ed5b37-ccf2-4709-b91e-5b1c7fa6977 | d/50<br>77d/41<br>d/30<br>77d/31<br>d/20<br>77d/21 | Wait<br>Wait<br>Wait<br>Wait |         | Add<br>Add<br>Add<br>Add | to Clo<br>to Clo<br>to Clo<br>to Clo | ud<br>ud<br>ud |  |

В появившемся окне для добавления каждого канала в сервис необходимо сначала ввести данные от личного кабинета IP EYE (из пункта 1), а также логин и пароль от подключаемого устройства. Далее нажимаем напротив каждого канала кнопку «Add to Cloud». В случае успешного добавления появится сообщение «Success».

Добавление устройства успешно завершено.

В WEB-интерфейсе добавленные устройства выглядят так:

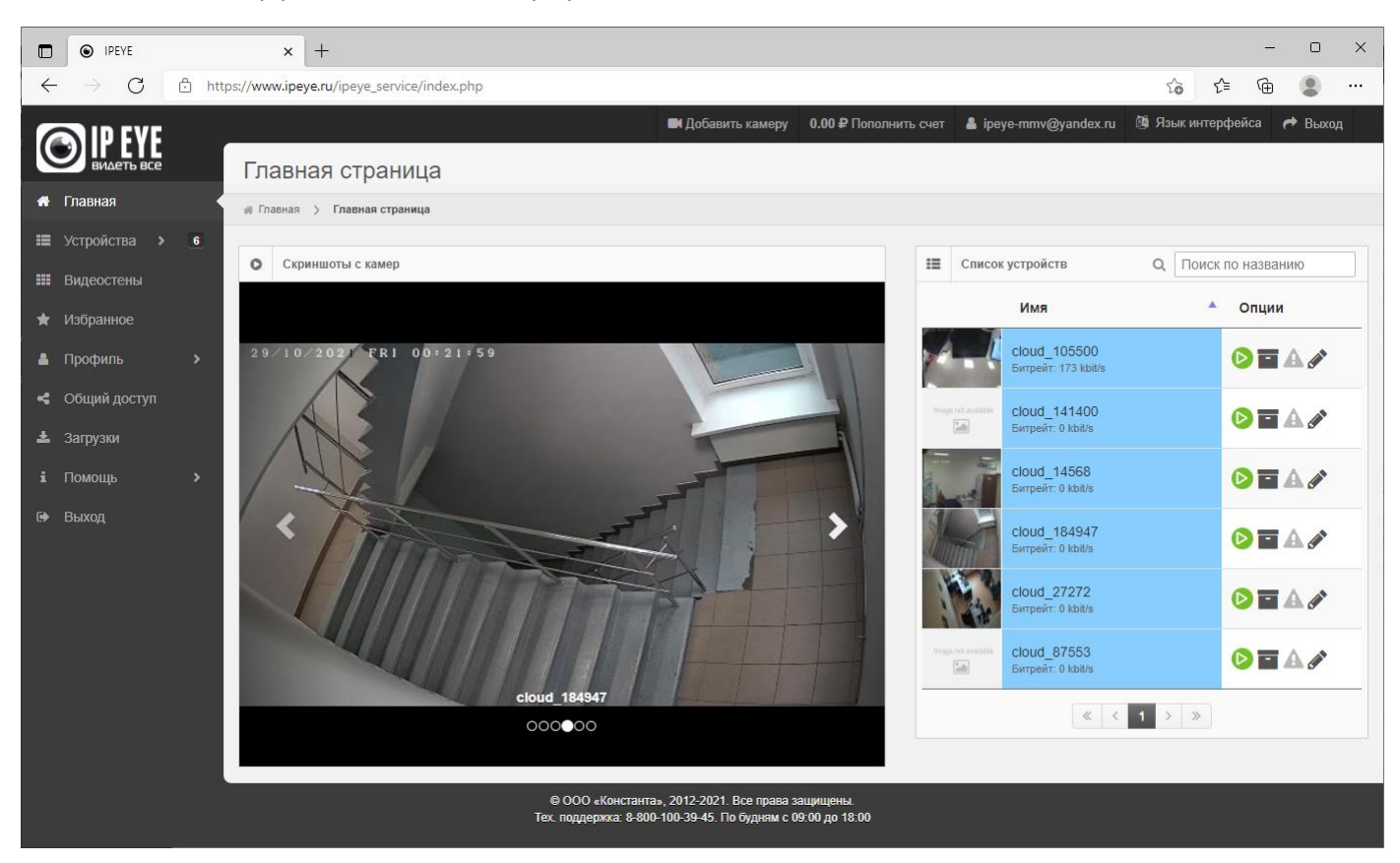

## В мобильном приложени:

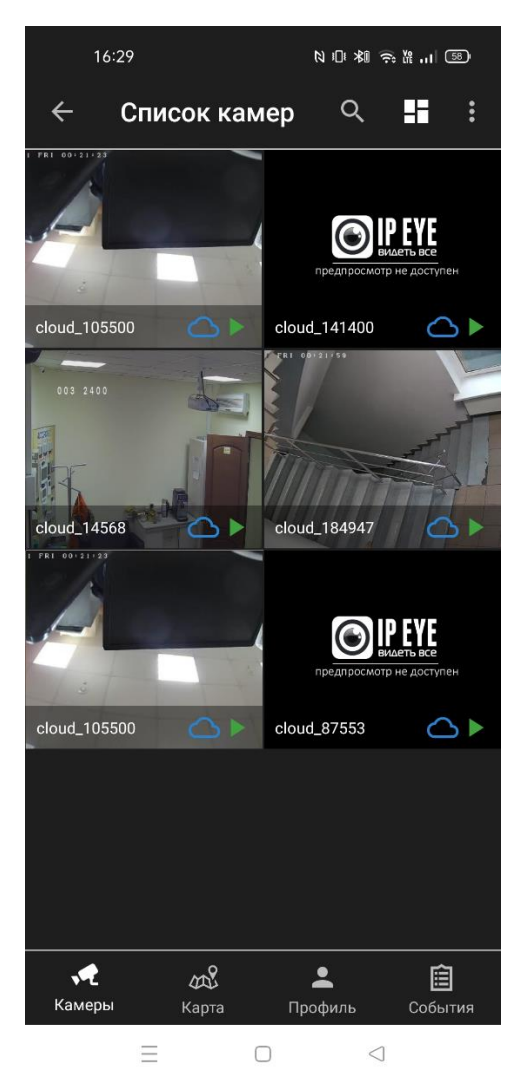